1) Accedere alla piattaforma per la Gestione Unitaria del Programma dal sito istruzione.it

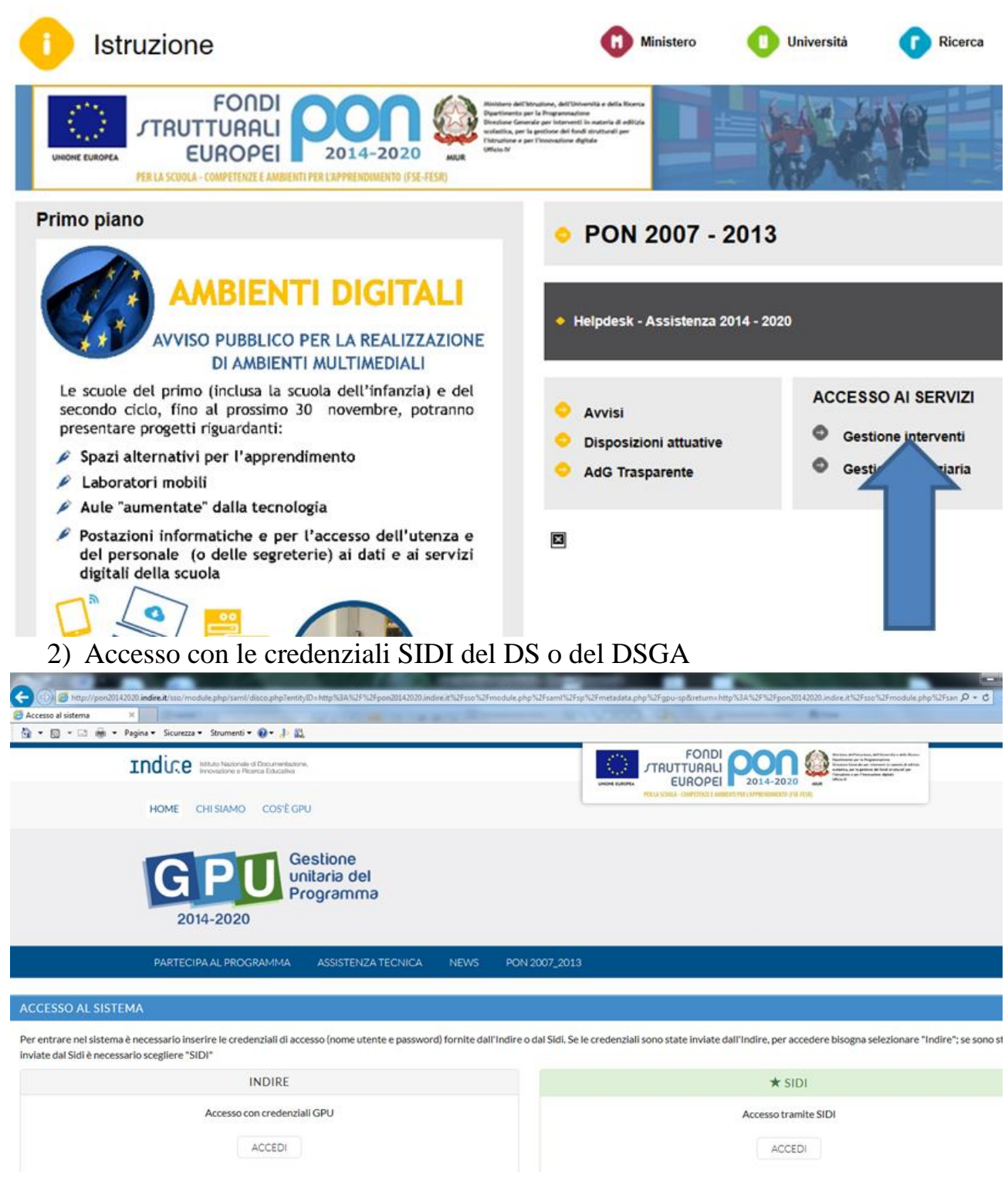

| Responsabile del procedimento | Dirigente Scolastico |
|-------------------------------|----------------------|
| Responsabile dell'istruttoria | X X X                |
| U:\PON\200 - manuale_GUP.docx |                      |

## 3) Clic su Gestione dei Progetti > Progetti FESR

| Indice Intuo National di Documentatione,<br>Inconatione e Roman Educatione                                                                                                    |                                                                                                    | 2 2014-2020                                                                                                    |
|----------------------------------------------------------------------------------------------------|----------------------------------------------------------------------------------------------------|----------------------------------------------------------------------------------------------------|
|                                                                                                    | TELL AND SHEETERLES                                                                                                    | Stefano Giorgini ISTEFANO.GIORGINI.4901 • Aluto •                                                                                                    |
| Sei in: / Home / Menù Scelte                                                                                                    |                                                                                                    |                                                                                                    |
| Anagrafica scuola Anagrafiche + Gestione abilitazioni Avvisi e                                                                                                    | Candidature Gestione dei Progetti + Monitoraggio e Controllo +                                                                                                    |                                                                                                    |
| ANCONA - QUARTIERI NUOVI (ANIC819008)<br>VIA L. LANZI<br>60131 - ANCONA (AN)                                                                                                    | Progetti FESR<br>Telefono: 0712863492<br>Fax: 0712863534<br>Email: ANIC81900@@istruzione.it<br>http://www.quartiennowi-ancona.it<br>DS: Ottaviani Guilio<br>DSGA: Giorgini Stefano | Gestione ticket                                                                                                    |
|                                                                                                    | Comunicazioni per la scuola                                                                                                    |                                                                                                    |
| Non sono presenti comunicazioni per la scuola                                                                                                    |                                                                                                    |                                                                                                    |
| 4) Clic su Apri<br>Indice Indice Information<br>Indice Information<br>Information<br>Information<br>In | e Candidature Gestione dei Progetti - Monitoraggio e Controllo -                                                                                                    | ODDI<br>DALL<br>DOLL 2014-2020<br>Example<br>Contractioner<br>Statistics<br>Contractioner<br>Statistics<br>Contractics<br>Contractioner<br>Statistics<br>Contractioner<br>Statistics<br>C |
| sei in: / Home / Menu Scelte / Progetti FESH - anno 2015                                                                                                    | Progetti FESR - anno 2015                                                                                                    |                                                                                                    |
| Denominazione scuola ANIC819006 ANCONA - QUARTIERI NU                                                                                                    | INO                                                                                                    |                                                                                                    |
| Descrizione Avviso                                                                                                    |                                                                                                    | Apri Help                                                                                                    |
| 5) Gestire la Scheda inizia                                                                                                    | le del progetto                                                                                                    | K                                                                                                    |
|                                                                                                    | Gestione dei Progetti autorizzati                                                                                                    |                                                                                                    |
| Scuola ANIC819006 ANCONA - QUARTIERI NUO                                                                                                    | п                                                                                                    |                                                                                                    |
| Avviso 1 - 9035 del 13/07/2015 - FESR - realizzaz                                                                                                    | one/ampliamento rete LanWLan                                                                                                    |                                                                                                    |
| Progetto 10.8.1.A1-FESRPON-MA-2015-122 NUOVE                                                                                                    | RELAZIONI SUL WEB                                                                                                    |                                                                                                    |
|                                                                                                    | Gestione delle Procedure di Evidenza pubblica                                                                                                    |                                                                                                    |
|                                                                                                    |                                                                                                    | ✓                                                                                                    |
| Bandi di gara per Forniture                                                                                                    | Incarichi per progettazione e collaudo                                                                                                    | Collaudo dei bandi di gara                                                                                                    |
| Funzioni per la gesti                                                                                                    | one del Progetto: 10.8.1.A1-FESRPON-MA-2015-122 NUC                                                                                                    | OVE RELAZIONI SUL WEB                                                                                                    |
| $\bigstar$                                                                                                    |                                                                                                    | <b>i</b>                                                                                                    |
| Scheda iniziale                                                                                                    | Gestione Forniture                                                                                                    | Gantt del progetto                                                                                                    |

| Responsabile del procedimento | Dirigente Scolastico |
|-------------------------------|----------------------|
| Responsabile dell'istruttoria | X X X                |
| U:\PON\200 - manuale_GUP.docx |                      |

6) Impostare le date del progetto e verificare la sintesi ed allegare la dichiarazione inviata all'ente locale.

|                                                                      | Avvio del Progetto                                                                                                    |
|----------------------------------------------------------------------|----------------------------------------------------------------------------------------------------|
| Istituto                                                             | ANIC819006 ANCONA - QUARTIERI NUOVI                                                                                                    |
| Cod.Progetto                                                         | 10.8.1.A1-FESRPON-MA-2015-122                                                                                                    |
| Titolo                                                               | NUOVE RELAZIONI SUL WEB                                                                                                    |
| Sintesi del progetto<br>(max 1300 car.) *                            | la distribuzione in rete delle risorse informatiche dell'istituto tra cui l'accesso ad internet.<br>La soluzione prevede la realizzazione di una infrastruttura WiFi di nuova generazione distribuita e centralmente gestita da un controller della rete<br>WiFi. La sicurezza degli accessi viene filtrata e controllata da una piattaforma Cloud dotata di weblittering per evitare un uso improprio della rete<br>internet.<br>La soluzione groupete anche l'incluitazione e la configurazione della significatorne Microcott Office 266 che correctech, in moto facilo ed intuiture. // |
| Data prevista di inizio progetto *                                   | 20/01/2016                                                                                                    |
| Data prevista di fine progetto                                       | 29/07/2016 🛄 Data massima 29/07/2016                                                                                                    |
| ata prevista per il primo contratto 🔹                                | 15/04/2016                                                                                                    |
| Data prevista per l'inizio prima<br>fornitura *                      | 13/05/2016                                                                                                    |
| llegato dichiarazione che la Scuola<br>ha inviato all' Ente Locale * | + Scegli file (Max 10Mb) O                                                                                                    |
|                                                                      |                                                                                                    |

7) Gestire eventuali modifiche alle forniture previste nella fase di presentazione del progetto

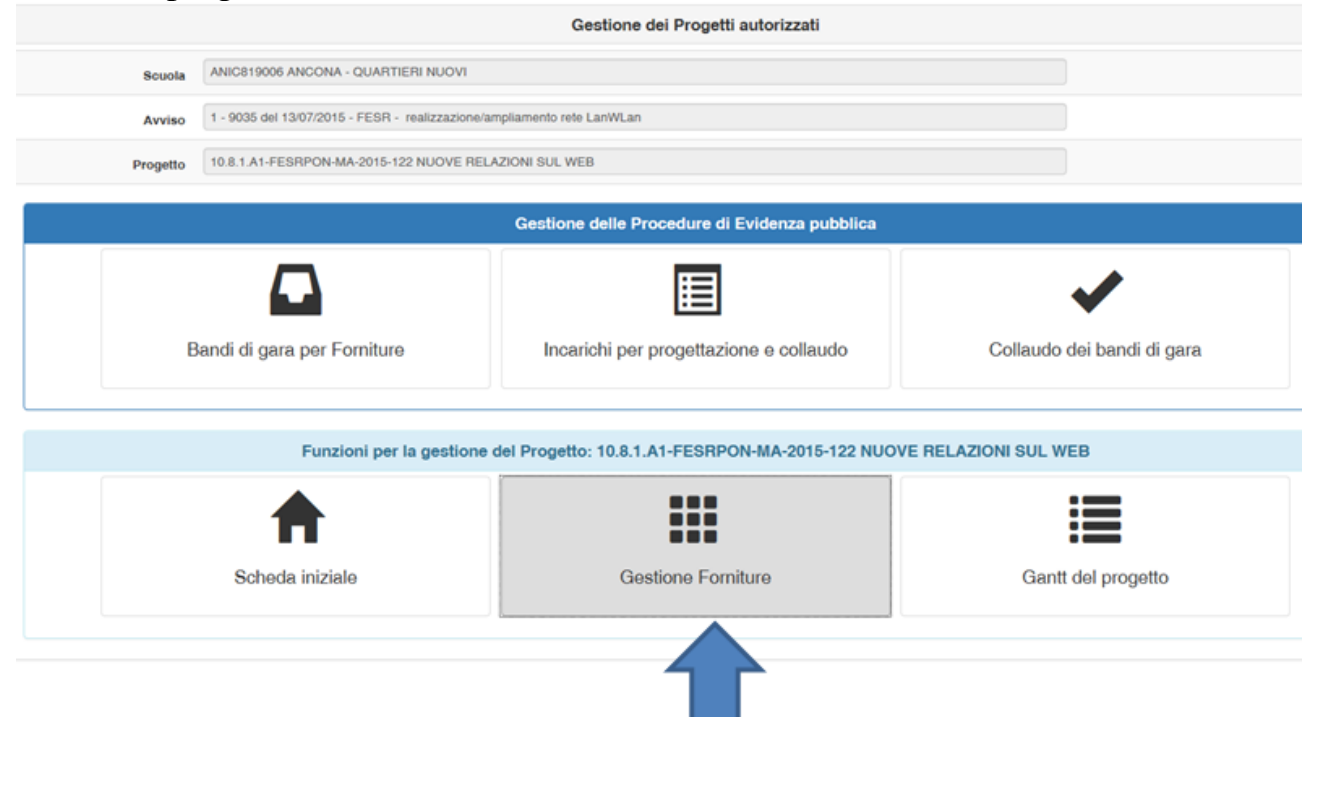

| Responsabile del procedimento | Dirigente Scolastico |
|-------------------------------|----------------------|
| Responsabile dell'istruttoria | X X X                |
| U:\PON\200 - manuale_GUP.docx |                      |

| Inserisci fornitura Aggiorna stato 🕐 Convalida finale 😯                                              |                                                    |                     |                       |                     |                   |                          |                     |       |           |            |          |
|----------------------------------------------------------------------------------------------------|----------------------------------------------------|---------------------|-----------------------|---------------------|-------------------|--------------------------|---------------------|-------|-----------|------------|----------|
| Fornitura                                                                                            | Desorizione                                        | Importi autorizzati |                       |                     | Importi effettivi |                          |                     | Stato | Autorizz. | Conferma   | Cancella |
|                                                                                                    |                                                    | Quantità            | Importo<br>unitario € | importo<br>totale € | Quantità          | Importo<br>unitario<br>E | Importo<br>totale € |       |           | / Modifica |          |
| Access point per esterni/hotspot utili<br>per offrire informazioni utili in<br>collegamento wireless | Access Point con tecnologia dualband 2,5 e 5Gz,    | 18,00               | 295,00                | 5.310,00            |                   |                          |                     |       |           | 1          | ŧ        |
| Armadi di rete                                                                                       | armadio dotato di 1 ripiano e una ciabatta di corr | 3,00                | 120,00                | 360,00              |                   |                          |                     |       |           | 1          | <b>İ</b> |
| Accessori per le apparecchiature di<br>rete                                                          | Switch di rete dotato di 8 porte Gigabit           | 6,00                | 41,50                 | 249,00              |                   |                          |                     |       |           | 1          |          |
| Software per la sicurezza                                                                            | ' Soluzione su Cloud per la gestione, il controll  | 3,00                | 1.050,00              | 3.150,00            |                   |                          |                     |       |           | 1          | <b>i</b> |
| PC Laptop (Notebook)                                                                                 | Notebook per monitoraggio e gestione della rete e  | 4,00                | 400,00                | 1.600,00            |                   |                          |                     |       |           | 1          |          |
| Cablaggio strutturato (cavi, prese<br>elettriche e di rete, scatole, torrette,<br>connettori, ecc.)  | Cablaggio di rete per ogni access point compresa i | 16,00               | 150,00                | 2.400,00            |                   |                          |                     |       |           | 1          | ) II     |
| Attività configurazione apparati                                                                     | Configurazione apparati considerati 3 plessi       | 1,00                | 1.538,00              | 1.536,00            |                   |                          |                     |       |           | 1          |          |
| Apparecchiature per collegamenti alla rete                                                           | *Gateway/router Velocità processore: 400MHz RAM:   | 3,00                | 490,00                | 1.470,00            |                   |                          |                     |       |           | 1          |          |
| Totali                                                                                               |                                                    |                     |                       | 10.075,00           |                   |                          | 0,00                |       |           |            |          |

| Responsabile del procedimento | Dirigente Scolastico |
|-------------------------------|----------------------|
| Responsabile dell'istruttoria | X X X                |
| U:\PON\200 - manuale_GUP.docx |                      |